# How to Register for Classes in MyEKU

Please see important information about registration eligibility at the end of this document.

Log into MyEKU and locate the **Registration** card.

Select "Register for Classes" on the Registration card.

Select the correct registration term.

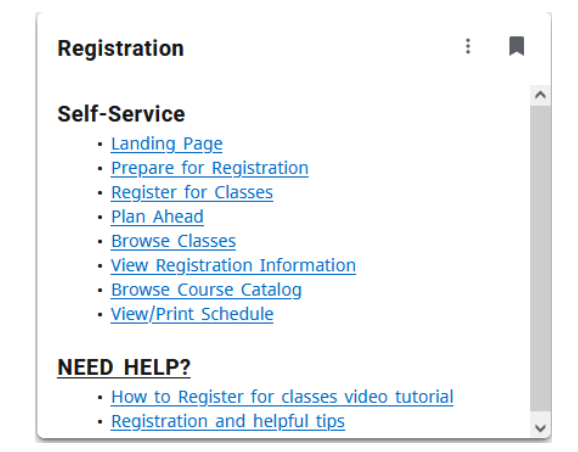

On this page, there are four tabs available:

Select the <u>Find Classes</u> tab. Search for courses by Subject (ENG) with or without an accompanying course number (101). An expanded advanced search allows you to search by department, durations, meeting days, etc.

Note: Some EKU courses are not searchable and require the CRN to be entered directly on the "Enter CRNs" tab.

| *                                                              | ٩ |
|----------------------------------------------------------------|---|
| Student <u>Registration</u> Select a Term Register for Classes |   |
| Register for Classes                                           |   |
| Find Classes Enter CRNs Plans Schedule and Options             |   |
| Texter Celler       Vers / Schedule and Options                |   |
|                                                                |   |
|                                                                |   |

Review Search Results. Search results contain course titles, instructors, meeting times, location, number of remaining seats, etc.

| Classes Enter CRNs                                           | Plans S          | chedule and | Ontions                |       |       |        |                                |                                                                                                    |        |                   |                                                                    |                 |     |    |
|--------------------------------------------------------------|------------------|-------------|------------------------|-------|-------|--------|--------------------------------|----------------------------------------------------------------------------------------------------|--------|-------------------|--------------------------------------------------------------------|-----------------|-----|----|
| Search Results — 106 Classes<br>Bearch Results — 106 Classes |                  |             |                        |       |       |        |                                |                                                                                                    |        | Searc             | Search Again                                                       |                 |     |    |
| le 0                                                         | Subject Descript | CourseN     | . Section <sup>©</sup> | Hours | CRN 0 | Term 0 | Instructor                     | Meeting Times                                                                                                    | Campus | Status            | Attribute                                                          | Linked Sections | Add | \$ |
| ading. <u>Writing. &amp; Rhetoric</u><br>C Lecture           | ENG English      | 101         | 001                    | 3     | 20135 | Sprin  |                                |                                                                                                    | Rich   | 25 of 25 seats re | Gen Ed IA-Written Comm<br>Gen Ed Element 1A<br>Gen Ed 01 Symbolics |                 | Add |    |
| ading. Writing. & Rhetoric<br>C Lecture                      | ENG English      | 101         | 002                    | 3     | 20137 | Sprin  | Siahkoohi, Kimberly (Pr        | S M T W T F S 12:20 PM - 01:10 PM Type: Clas                                                                                                    | Rich   | 24 of 25 seats re | Gen Ed IA-Written Comm<br>Gen Ed Element 1A<br>Gen Ed 01 Symbolics |                 |     |    |
| adino <u>. Writino, &amp; Rhetoric</u><br>2 Lecture          | ENG English      | 101         | 006                    | 3     | 22190 | Sprin  | Siahkoohi. Kimberly (Pr        | S M T W T F S 11:00 AM - 12:15 PM Type: Class                                                                                                    | Rich   | 25 of 25 seats re | Gen Ed IA-Written Comm<br>Gen Ed Element 1A<br>Gen Ed 01 Symbolics |                 | Add |    |
| ading, <u>Writing, &amp; Rhetoric</u><br>2 Lecture           | ENG English      | 101         | 008                    | 3     | 20140 | Sprin  | Siahkoohi, Kimberly (Pr        | S M T W T F S 02:00 PM - 03:15 PM Type: Clas                                                                                                    | Rich   | 25 of 25 seats re | Gen Ed IA-Written Comm<br>Gen Ed Element 1A<br>Gen Ed 01 Symbolics |                 | Add |    |
| ading. <u>Writing.&amp;Rhetoric</u><br>CLecture              | ENG English      | 101         | 010                    | 3     | 20138 | Sprin  | <u>Tsiang, Sarah</u> (Primary) | $[\underline{S} \mid \underline{M} \mid \underline{T} \mid \underline{W} \mid \underline{T} \mid \underline{F} \mid \underline{S}]$ - Type: Class Building: Internet | Rich   | 25 of 25 seats re | Gen Ed IA-Written Comm<br>Gen Ed Element 1A<br>Gen Ed 01 Symbolics |                 | Add |    |

Select **"Add"** button to attempt to register for a course directly without having to enter a CRN.

Select "Enter CRNs" when you have the specific CRNs ready.

Click "+ Add Another CRN" to enter multiple CRNs or add courses simultaneously. Click "Add to Summary" to attempt registration.

| Student • Registration • Select a Term • Register for Classes       |                            |  |
|---------------------------------------------------------------------|----------------------------|--|
| Register for Classes                                                |                            |  |
| Prod Classes Erder CRNs Plans Schedule and Options                  |                            |  |
| Enter Course Reference Numbers (CRNs) to Register Term: Spring 2022 |                            |  |
| CRN CRN CRN Add to summary                                          |                            |  |
|                                                                     |                            |  |
|                                                                     |                            |  |
|                                                                     |                            |  |
|                                                                     |                            |  |
|                                                                     |                            |  |
|                                                                     |                            |  |
| Panels •                                                            | Conditional Add and Drop 🔒 |  |

Select <u>"Schedule and Options</u>" shows a summary of your created schedule. You can also print your schedule from this tab.

| Student • Registration • Select a Term • Register for Classes |                      |       |                  |               |            |               |            |            |            |                    |         |
|---------------------------------------------------------------|----------------------|-------|------------------|---------------|------------|---------------|------------|------------|------------|--------------------|---------|
| Register for Classes                                          |                      |       |                  |               |            |               |            |            |            |                    |         |
| Find Classes Enter CRNs Plans                                 | Schedule and Options |       |                  |               |            |               |            |            |            |                    |         |
| Summary                                                       |                      |       |                  |               |            |               |            |            |            |                    | 0       |
| Term: Spring 2022                                             |                      |       |                  |               |            |               |            |            |            |                    |         |
| Title                                                         | * Details            | Hours | CRN <sup>0</sup> | Schedule Type | Grade Mode | Level         | Study Path | Date       | Status     | Message            | ☆.      |
| Concepts of the Physical World                                | PHY 101, 001         | 3     | 21404            | LEC Lecture   | Normal     | Undergraduate | None       | 01/12/2022 | Registered | Registered by Web0 |         |
| Reading, Writing, & Rhetoric                                  | ENG 101, 002         | 3     | 20137            | LEC Lecture   | Normal     | Undergraduate | None       | 01/12/2022 | Registered | Registered by Web0 |         |
|                                                               |                      |       |                  |               |            |               |            |            |            | Rect               | ords: 2 |
| Total Hours   Registered: 6   Billing: 6   CEU: 0             | Min: 0   Max: 12     |       |                  |               |            |               |            |            |            |                    |         |
|                                                               |                      |       |                  |               |            |               |            |            |            |                    |         |
|                                                               |                      |       |                  |               |            |               |            |            |            |                    |         |
|                                                               |                      |       |                  |               |            |               |            |            |            |                    |         |
|                                                               |                      |       |                  |               |            |               |            |            |            |                    |         |
|                                                               |                      |       |                  |               |            |               |            |            |            |                    |         |
|                                                               |                      |       |                  |               |            |               |            |            |            |                    |         |
|                                                               |                      |       |                  |               |            |               |            |            |            |                    |         |
|                                                               |                      |       |                  |               |            |               |            |            |            |                    |         |
|                                                               |                      |       |                  |               |            |               |            |            |            |                    |         |
|                                                               |                      |       |                  |               |            |               |            |            |            |                    |         |
|                                                               |                      |       |                  |               |            |               |            |            |            |                    |         |
|                                                               |                      |       |                  |               |            |               |            |            |            |                    |         |
|                                                               |                      |       |                  |               |            |               |            |            |            |                    |         |
|                                                               |                      |       |                  |               |            |               |            |            |            |                    |         |
|                                                               |                      |       |                  |               | -          |               |            |            |            |                    |         |
| Papale .                                                      |                      |       |                  |               | • •        | *             |            |            |            |                    |         |
| 1 011010                                                      |                      |       |                  |               |            |               |            |            |            |                    | Sublin  |

Select the **"Panels"** button at the bottom left corner of the page. This will expand more Registration Views.

The bottom left panel shows a calendar visualization of your schedule and a list of detailed course information (switch between these with "Schedule" and "Schedule Details" buttons).

| Registe       | r for Classe       | es                |                                |                                 |                                |                                 |          |                                                                                                    |
|---------------|--------------------|-------------------|--------------------------------|---------------------------------|--------------------------------|---------------------------------|----------|----------------------------------------------------------------------------------------------------|
| Find Class    | es Enter CRN       | s Plans :         | Schedule and Option            | 15                              |                                |                                 |          |                                                                                                    |
| Search R      | esults — 106 Cla   | SAAS              |                                |                                 |                                |                                 |          |                                                                                                    |
| 🛱 Schedule    | I Schedule I       | Details           |                                |                                 |                                |                                 |          |                                                                                                    |
| Class Schedul | le for Spring 2022 |                   |                                |                                 |                                |                                 |          |                                                                                                    |
| 10am          | Sunday             | Monday            | Tuesday                        | Wednesday                       | Thursday                       | Friday                          | Saturday | Register for Classes                                                                                                    |
| 11am          |                    |                   |                                |                                 |                                |                                 |          | Find Classes Enter CRNs Plans Schedule and Options                                                                                                    |
| 12pm          |                    | Reading Writing & |                                | Reading. Writing. &<br>Bhetonic |                                | Reading, Writing, &<br>Rhetoric |          | Search Results - 106 Classes                                                                                                    |
| 1pm           |                    |                   |                                |                                 |                                |                                 |          | 🛱 Schedule 💷 Schedule Details                                                                                                    |
| 2pm           |                    |                   |                                |                                 |                                |                                 |          | Class Schedule for Spring 2022                                                                                                    |
| 3pm           |                    |                   |                                |                                 |                                |                                 |          | Seminar on Writing Pedagogy   ENG English 800 Section 002   Class Begin: 01/18/2022   Class End: 05/14/2022     Registered                                                                                                    |
| 4pm           |                    |                   |                                |                                 |                                |                                 |          | 01/18/2022 - 05/14/2022 [s] M T R S 04:30 PM - 05:45 PM Type: Class Location: Richmond Building: Internet Classes Room: None Instructor: Prodex End, Philmany) Page 2000 Page 2000 Page 200 Page 2000 Page 200 Page 200 Pag |
| 5pm           |                    |                   | Seminar on Willing<br>Pedagooy |                                 | Seminar on Writing<br>Pedagooy |                                 |          | Message: Registered by Web   Hours: 3   Level: Graduate   Campus: Richmond   Schedule Type: LEC Lecture   Instructional Method: 100% Online: Synchronous   Grade<br>Mode: Normal   Wattlist Position: 0   Notification Expires: None                                                                                                    |
| 6pm           |                    |                   |                                |                                 |                                |                                 |          | Concepts of the Physical World   PHY Physics 101 Section 001   Class Begin: 01/18/2022   Class End: 05/14/2022     Registered                                                                                                    |
| 7pm           |                    |                   |                                |                                 |                                |                                 |          | 01/18/2022 05/14/2022 [s s T W T F S] - Type: Class Location: Richmond Building: Internet Classes Room: None<br>Instructor: Lair_Jessica (Primary)<br>RRM: 01un4                                                                                                    |
| 8pm           |                    |                   |                                |                                 |                                |                                 |          | Reading, Writing, & Rhetoric   ENG English 101 Section 002   Class Begin: 01/18/2022   Class End: 05/14/2022     Reading. Writing - Reading - Reading -      |
| 9pm           |                    |                   |                                |                                 |                                |                                 |          | 01/18/2022 - 05/14/2022 5 11 T V T F s 12:20 PM - 01:10 PM Type: Class Location: Richmond Building: Internet Classes Room: None                                                                                                    |
| 10pm          |                    |                   |                                |                                 |                                |                                 |          | Instructor; Slahkoohi, Kimberly (Primary)<br>CRN: 20137                                                                                                    |
| 11pm          |                    |                   |                                |                                 |                                |                                 |          |                                                                                                    |
| Panels 👻      |                    |                   |                                |                                 |                                |                                 |          |                                                                                                    |

The bottom right panel shows a summary of your registration. From here, you will be able to add, drop, or withdraw from courses (if you are eligible to do so) by using the dropdown menus to the right of each course.

| Summary                        |              |       |       |               |            |        |             |  |  |  |
|--------------------------------|--------------|-------|-------|---------------|------------|--------|-------------|--|--|--|
| Title                          | Details      | Hours | CRN   | Schedule Type | Status     | Action | <b>\$</b> . |  |  |  |
| Seminar on Writing Pedagogy    | ENG 800, 002 | 3     | 23002 | LEC Lecture   | Registered | None   | ¥           |  |  |  |
| Concepts of the Physical World | PHY 101, 001 | 3     | 21404 | LEC Lecture   | Registered | None   | ¥           |  |  |  |
| Reading, Writing, & Rhetoric   | ENG 101, 002 | 3     | 20137 | LEC Lecture   | Registered | None   | •           |  |  |  |

| Total Hours   Registered: 9   Billing: 9   CEU: 0   Min: 0   Max: 12 |                                   |
|----------------------------------------------------------------------|-----------------------------------|
|                                                                      | Conditional Add and Drop 🕚 Submit |

Always remember to submit your changes with the "Submit" button at the bottom right corner of the page.

### Adding a Class

The quickest way to add classes, provided you already have the CRNs of the classes, is to enter the CRNs directly into the text boxes on the "Enter CRNs" tab. Any invalid CRNs will generate an error message. You can also add courses by looking them up on the "Find Classes" tab and clicking the "Add" button in the righthand column.

Once the classes are added to your summary in the bottom right panel, you should see their status as "Pending" as you are not registered in them yet. You MUST click the submit button to attempt registration.

If registration in a class is successful, its status will change to "Registered," if not, it will display an error message. The class's Action column will automatically update to remove. To remove the courses with errors from your summary, click the "Submit" button. Review the error message to resolve the problem. If you need help, review the <u>Error Help</u> page or contact the Registrar's Office.

## **Dropping a Class**

To drop a class you've already registered for, you must be within the <u>add/drop</u> window. If you are and wish to drop a course, go to your summary in the bottom right panel. In the "Action" column, select the dropdown menu in the row of the class you want to drop. Select "Dropped by Web" then click the "Submit" button.

Successfully dropped courses will have a status of "Deleted" in the "Status" column. Clicking the "Submit" button again will clear the class row from your summary entirely.

#### CONDITIONAL ADD/DROP

If you'd like to add a class only on the condition that you successfully add another class, follow these steps: Add the class to your summary using one of the methods described above. While the status of the other course is pending its Action should be "Registered by Web."

Change the Action of the course you wish to drop to "Dropped by Web." Check the "Conditional Add and Drop" check box BEFORE clicking the "Submit" button.

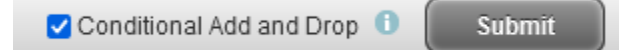

If the class you attempted to add has a registration error, it will be displayed but a course will not be dropped.

If no errors are found, the selected courses will be added and dropped as requested.

Additional Notes:

Before you begin, ensure you are eligible to register by visiting your Student Profile (on the Student Services card in MyEKU) and checking that your academic standing, student status, any holds, and enrollment status permit registration. This information can be found in the top right of the Student Profile. Also ensure it is time for you to register by visiting the <u>Registration and Advising Dates</u> page in Colonel's Compass. You MUST have the appropriate RAC number from your advisor in order to register each semester.

# When preparing to register, ALWAYS check the appropriate course catalog for prerequisite, corequisite, and other course information.

### Always remember to verify your registration by viewing your schedule using the "View/Print Schedule" link on the Student Services card on the MyEKU homepage.